# **Cross Tab Reports**

**Exercises** 

# **Cross Tab Report Exercises**

A cross-tab query counts something by two variables. One variable is be listed in a row and the other in a column, with the counts filling the corresponding cells in the rows and columns. The count can be crashes, persons, or vehicles/drivers.

In the following exercises, a superscript letter next to a variable indicates the table in which it appears:

C = Crash V = Vehicle D = DriverP = Person

# Exercise 1

| Report Title:              | Fatalities by County and Crash Month                                          |
|----------------------------|-------------------------------------------------------------------------------|
| Year:                      | 2005                                                                          |
| Variables:                 | Crash Month <sup>C</sup> , County <sup>C</sup> , Injury Severity <sup>P</sup> |
| <b>Condition Criteria:</b> | State = FL                                                                    |
|                            | Injury Severity = Fatal Injury (K)                                            |
| Cross Tab Variable:        | Column = Crash Month                                                          |
|                            | Row = County                                                                  |
| Count:                     | Number of Persons                                                             |
| Grouping Options:          | None                                                                          |

- 1. On the **Step 1: Choose a Year** screen, select **2005** and then click the **Submit** button.
- On the Step 2: Choose Variables to Use screen, select Crash Month<sup>C</sup>, County<sup>C</sup>, and Injury Severity<sup>P</sup>, and then click the Submit button.
- 3. On the Step 3: Choose Condition Criteria screen:
  - From **State**, select **Florida**.
  - From Injury Severity, select Fatal Injury (K).
  - Click the **Cross Tab** button.
- 4. On the **Step 4: Choose Report Format Options** screen:

- From the **Column** drop-down list, select **Crash Month**.
- From the **Row** drop-down list, select **County**.
- From the Select Data to Count drop-down list, select Number of Persons.
- In the **Report Title** box, type **Fatalities by County and Crash Month**.
- Click the **Submit** button.
- 5. Review your report and then return to the **Step 1: Choose a Year** screen by clicking the **Query** tab at the top of the screen.

| Report Title:       | Total 15-20 Year Old Driver Fatalities by Restraint Use and County                                                                       |
|---------------------|----------------------------------------------------------------------------------------------------|
| Year:               | 2005                                                                                                    |
| Variables:          | County <sup>C</sup> , Age <sup>P</sup> , Injury Severity <sup>P</sup> , Person Type <sup>P</sup> , Restraint System<br>Use <sup>P</sup>  |
| Condition Criteria: | State = FL<br>Injury Severity = Fatal Injury (K)<br>Person Type = Driver of Motor Vehicle in Transport<br>Age = (15, 16, 17, 18, 19, 20) |
| Cross Tab Variable: | Column = Restraint System Use<br>Row = County                                                                                            |
| Count:              | Number of Persons                                                                                                    |
| Grouping Options:   | None                                                                                                    |

- 1. On the **Step 1: Choose a Year** screen, select **2005** and then click the **Submit** button.
- 2. On the **Step 2: Choose Variables to Use** screen, select **County**<sup>C</sup>, **Age**<sup>P</sup>, **Injury Severity**<sup>P</sup>, **Person Type**<sup>P</sup>, and **Restraint System Use**<sup>P</sup>, and then click the **Submit** button.
- 3. On the **Step 3: Choose Condition Criteria** screen:
  - From **State**, select **Florida**.
  - From Injury Severity, select Fatal Injury (K).
  - From Age, select 15-20 (select 15, press and hold the Shift key, scroll down and then click 20).
  - From Person Type, select Driver of Motor Vehicle in Transport
  - Click the **Cross Tab** button.
- 4. On the Step 4: Choose Report Format Options screen:
  - From the **Column** drop-down list, select **Restraint System Use**.
  - From the **Row** drop-down list, select **County**.
  - From the Select Data to Count drop-down list, select Number of Persons.

- In the **Report Title** box, type **Total 15-20 Year Old Driver Fatalities by Restraint Use and County**.
- Click the **Submit** button.
- 5. Review your report and then return to the **Step 1: Choose a Year** screen by clicking the **Query** tab at the top of the screen.

| Report Title:       | Fatal Occupants by Seating Position and Restraint System Use                                                                                         |
|---------------------|----------------------------------------------------------------------------------------------------|
| Year:               | 2005                                                                                                    |
| Variables:          | Injury Severity <sup>P</sup> , Person Type <sup>P</sup> , Restraint System Use <sup>P</sup> , Seating Position <sup>P</sup> , Body Type <sup>V</sup> |
| Condition Criteria: | State = FL                                                                                                    |
|                     | Injury Severity = Fatal Injury (K)                                                                                                    |
|                     | Person Type = 1, 2, 9                                                                                                    |
|                     | Body Type = 1, 2, 3, 4, 5, 6, 7, 8,9                                                                                                    |
| Cross Tab Variable: | Column = Restraint System Use                                                                                                    |
|                     | Row = Seating Position                                                                                                    |
| Count:              | Number of Persons                                                                                                    |
| Grouping Options:   | None                                                                                                    |

- 1. On the **Step 1: Choose a Year** screen, select **2005** and then click the **Submit** button.
- 2. On the Step 2: Choose Variables to Use screen, select Injury Severity<sup>P</sup>, Person Type<sup>P</sup>, Restraint System Use<sup>P</sup>, Seating Position<sup>P</sup>, and Body Type<sup>V</sup>, and then click the Submit button.
- 3. On the Step 3: Choose Condition Criteria screen:
  - From **State**, select **Florida**.
  - From Injury Severity, select Fatal Injury (K).
  - From **Person Type**, select 1, 2, 9.
  - From **Body Type**, select 1, 2, 3, 4, 5, 6, 7, 8, 9.
  - Click the **Cross Tab** button.
- 4. On the **Step 4: Choose Report Format Options** screen:
  - From the **Column** drop-down list, select **Restraint System Use** and then from the **Group By** drop-down list, select **Restraint Use**.
  - From the **Row** drop-down list, select **Seating Position**.
  - From the Select Data to Count drop-down list, select Number of Persons.

- In the **Report Title** box, type **Fatal Occupants by Seating Position and Restraint System Use**.
- Click the **Submit** button.
- 5. Review your report and then return to the **Step 1: Choose a Year** screen by clicking the **Query** tab at the top of the screen.

| Report Title:       | Crash Counts by County and Roadway Function Class         |
|---------------------|-----------------------------------------------------------|
| Year:               | 2005                                                      |
| Variables:          | County <sup>C</sup> , Roadway Function Class <sup>C</sup> |
| Condition Criteria: | State = FL                                                |
| Cross Tab Variable: | Column = Roadway Function Class                           |
|                     | Row = County                                              |
| Count:              | Number of Crashes                                         |
| Grouping Options:   | None                                                      |

- 1. On the **Step 1: Choose a Year** screen, select **2005** and then click the **Submit** button.
- 2. On the Step 2: Choose Variables to Use screen, select County<sup>C</sup>, and Roadway Function Class<sup>C</sup>, and then click the Submit button.
- 3. On the Step 3: Choose Condition Criteria screen:
  - From **State**, select **Florida**.
  - Click the **Cross Tab** button.
- 4. On the Step 4: Choose Report Format Options screen:
  - From the **Column** drop-down list, select **Roadway Function Class** and then from the **Group By** drop-down list, select **Urban/Rural**.
  - From the **Row** drop-down list, select **County**.
  - From the Select Data to Count drop-down list, select Number of Crashes.
  - In the **Report Title** box, type **Crash Counts by County and Roadway Function Class**.
  - Click the **Submit** button.
- 5. Review your report and then return to the **Step 1: Choose a Year** screen by clicking the **Query** tab at the top of the screen.

| Report Title:       | Occupants Count by Injury Severity and Ejection                                                                                                    |
|---------------------|----------------------------------------------------------------------------------------------------|
| Year:               | 2005                                                                                                    |
| Variables:          | Ejection <sup>P</sup> , Injury Severity <sup>P</sup> , Person Type <sup>P</sup>                                                                                                    |
| Condition Criteria: | State = FL<br>Person Type = Driver of a Motor Vehicle in transport (1), Passenger<br>of a Motor Vehicle in Transport (2), Unknown Occupant Type in a<br>Motor Vehicle in Transport (9) |
| Cross Tab Variable: | Column = Ejection<br>Row = Injury Severity                                                                                                    |
| Count:              | Number of Persons                                                                                                    |
| Grouping Options:   | None                                                                                                    |

- 1. On the **Step 1: Choose a Year** screen, select **2005** and then click the **Submit** button.
- 2. On the **Step 2: Choose Variables to Use** screen, select **Ejection**<sup>P</sup>, **Injury Severity**<sup>P</sup>, and **Person Type**<sup>P</sup>, and then click the **Submit** button.
- 3. On the Step 3: Choose Condition Criteria screen:
  - From **State**, select **Florida**.
  - From **Person Type**, select **1**, **2**, **9**
  - Click the **Cross Tab** button.
- 4. On the **Step 4: Choose Report Format Options** screen:
  - From the **Column** drop-down list, select **Ejection**.
  - From the **Row** drop-down list, select **Injury Severity**.
  - From the Select Data to Count drop-down list, select Number of Persons.
  - In the **Report Title** box, type **Occupants Count by Injury Severity and Ejection**.
  - Click the **Submit** button.
- 5. Review your report and then return to the **Step 1: Choose a Year** screen by clicking the **Query** tab at the top of the screen.

| Report Title:       | Motorcycle Drivers Involved in Fatal Crashes by Age and License Compliance                                                                         |
|---------------------|----------------------------------------------------------------------------------------------------|
| Year:               | 2005                                                                                                    |
| Variables:          | Age <sup>P</sup> , Injury Severity <sup>P</sup> , Person Type <sup>P</sup> , Body Type <sup>V</sup> , Driver License Type Compliance <sup>D</sup>  |
| Condition Criteria: | State = FL<br>Injury Severity = Fatal Injury (K)<br>Person Type = Driver of a Motor Vehicle in Transport (1)<br>Body Type = 80, 81, 82, 83, 88, 89 |
| Cross Tab Variable: | Column = Driver License Type Compliance<br>Row = Age                                                                                               |
| Count:              | Number of Persons                                                                                                    |
| Grouping Options:   | Row = Driver Age Group                                                                                                    |

- 1. On the **Step 1: Choose a Year** screen, select **2005** and then click the **Submit** button.
- On the Step 2: Choose Variables to Use screen, select Age<sup>P</sup>, Injury Severity<sup>P</sup>, Person Type<sup>P</sup>, Body Type<sup>V</sup>, Driver License Type Compliance<sup>D</sup>, and then click the Submit button.
- 3. On the Step 3: Choose Condition Criteria screen:
  - From **State**, select **Florida**.
  - From Injury Severity, select Fatal Injury (K).
  - From **Person Type**, select **Driver of a Motor Vehicle in Transport**.
  - From **Body Type**, select **80**, **81**, **82**, **83**, **88**, and **89**.
  - Click the **Cross Tab** button.
- 4. On the Step 4: Choose Report Format Options screen:
  - From the Column drop-down list, select Driver License Type Compliance.
  - From the **Row** drop-down list, select **Age** and then from the **Group By** dropdown list, select **Driver Age Group**.

- From the Select Data to Count drop-down list, select Number of Persons.
- In the **Report Title** box, type **Motorcycle Drivers Involved in Fatal Crashes by Age and License Compliance**.
- Click the **Submit** button.
- 5. Review your report and then return to the **Step 1: Choose a Year** screen by clicking the **Query** tab at the top of the screen.

| Report Title:       | Motorcycle Occupants Killed by Person Type and Helmet Use                                                            |
|---------------------|----------------------------------------------------------------------------------------------------|
| Year:               | 2005                                                                                                    |
| Variables:          | Injury Severity <sup>P</sup> , Person Type <sup>P</sup> , Restraint System Use <sup>P</sup> , Body Type <sup>V</sup> |
| Condition Criteria: | State = FL                                                                                                    |
|                     | Injury Severity = Fatal Injury (K)                                                                                   |
|                     | Person Type = 1, 2, 9                                                                                                |
|                     | Body Type = 80, 81, 82, 83, 88, 89                                                                                   |
| Cross Tab Variable: | Column = Restraint System Use                                                                                        |
|                     | Row = Person Type                                                                                                    |
| Count:              | Number of Persons                                                                                                    |
| Grouping Options:   | Row = Driver Age Group                                                                                               |

- 1. On the **Step 1: Choose a Year** screen, select **2005** and then click the **Submit** button.
- 2. On the **Step 2: Choose Variables to Use** screen, select **Injury Severity**<sup>P</sup>, **Person Type**<sup>P</sup>, **Restraint System Use**<sup>P</sup>, and **Body Type**<sup>V</sup>, and then click the **Submit** button.
- 3. On the Step 3: Choose Condition Criteria screen:
  - From **State**, select **Florida**.
  - From Injury Severity, select Fatal Injury (K).
  - From **Person Type**, select **1**, **2**, **9**.
  - From Body Type, select 80, 81, 82, 83, 88, and 89.
  - Click the **Cross Tab** button.
- 4. On the Step 4: Choose Report Format Options screen:
  - From the Column drop-down list, select Restraint System Use.
  - From the **Row** drop-down list, select **Person Type** and then from the **Group By** drop-down list, select **Person Type Group**.
  - From the Select Data to Count drop-down list, select Number of Persons.

- In the **Report Title** box, type **Motorcycle Occupants Killed by Person Type** and **Helmet Use**.
- Click the **Submit** button.
- 5. Review your report and then return to the **Step 1: Choose a Year** screen by clicking the **Query** tab at the top of the screen.

| Report Title:       | Fatal Crashes by Roadway Function Class and Atmospheric Condition        |
|---------------------|--------------------------------------------------------------------------|
| Year:               | 2005                                                                     |
| Variables:          | Atmospheric Condition <sup>C</sup> , Roadway Function Class <sup>C</sup> |
| Condition Criteria: | State = FL                                                               |
| Cross Tab Variable: | Column = Atmospheric Condition                                           |
|                     | Row = Roadway Function Class                                             |
| Count:              | Number of Crashes                                                        |
| Grouping Options:   | None                                                                     |

- 1. On the **Step 1: Choose a Year** screen, select **2005** and then click the **Submit** button.
- 2. On the **Step 2: Choose Variables to Use** screen, select **Atmospheric Condition**<sup>C</sup> and **Roadway Function Class**<sup>C</sup>, and then click the **Submit** button.
- 3. On the Step 3: Choose Condition Criteria screen:
  - From **State**, select **Florida**.
  - Click the **Cross Tab** button.
- 4. On the Step 4: Choose Report Format Options screen:
  - From the **Column** drop-down list, select **Atmospheric Condition**.
  - From the **Row** drop-down list, select **Roadway Function Class**.
  - From the Select Data to Count drop-down list, select Number of Crashes.
  - In the **Report Title** box, type **Fatal Crashes by Roadway Function Class and Atmospheric Condition**.
  - Click the **Submit** button.
- 5. Review your report and then return to the **Step 1: Choose a Year** screen by clicking the **Query** tab at the top of the screen.